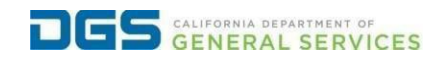

\_

## External Users - Request to Withdraw from a Course

| to withdraw from a course. | Objective | To provide a detailed procedure for external users on how to withdraw from a course. |
|----------------------------|-----------|--------------------------------------------------------------------------------------|
|----------------------------|-----------|--------------------------------------------------------------------------------------|

| Step | Action                                                                                                    |
|------|----------------------------------------------------------------------------------------------------|
| 1    | Click the link to visit the DGS Pathways website.                                                                                                    |
|      | https://learning-dgs.csod.com/client/learning-dgs/orim.aspx                                                                                                    |
|      |                                                                                                    |
| 2    | Log into Pathways using your username and password.                                                                                                    |
|      |                                                                                                    |
|      | Welcome to DGS Pathways         Learning Portal. Please sign in         to access your learning.         Username         Password         Login         Don't have an account? Create an account?         Forget Username?   Forget Password?         Need help? DGSPathwaysBdgts.ca.gov |
| 2    | On the homepage select View Transcript.                                                                                                    |
|      | Welcome to Pathways! Learn. Grow. Change. Repeat.                                                                                                    |
|      | Ver Action Hems                                                                                                    |
|      |                                                                                                    |
|      |                                                                                                    |
|      |                                                                                                    |

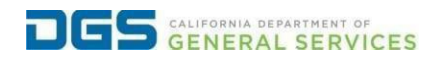

## External Users - Request to Withdraw from a Course

| would like to withdraw from and select Withdraw.                                                                                                    | Withi               | in your transcript, select the drop-down menu nex                                                                                                    | t to the course you                        |
|----------------------------------------------------------------------------------------------------|---------------------|----------------------------------------------------------------------------------------------------|--------------------------------------------|
| Filter by Training Status Sort by       Filter by Training Type       Search by Keyword         Introduction       Date Added       If types       Search Braining         Search Braining       Search Status (22)2020)       Unit of the Composition of the Composition | woul                | Id like to withdraw from and select Withdraw.                                                                                                    |                                            |
| Filer by Taining States Sert by Filer by Taining Type       Search by Keyword         Introduction       Date Added?         Search Reads (1)       Introduction         Image: Search Reads (1)       Image: Search Parking States 1/22/202)         Image: Search Reads (1)       Image: Search Parking States 1/22/202)         Image: Search Reads (1)       Image: Search Parking States 1/22/202)         Image: Search Reads (1)       Image: Search Parking States 1/22/202)         Image: Search Reads (1)       Image: Search Parking States 1/22/202)         Image: Search Parking States 1/22/202)       Image: Search Parking States 1/22/202)         Image: Search Parking States 1/22/202)       Image: Search Parking States 1/22/202)         Image: Search Parking States 1/22/202)       Image: Search Parking States 1/22/202)         Image: Search Parking States 1/22/202)       Image: Search Parking States 1/22/202)         Image: Search Parking States 1/22/202       Image: Search Parking States 1/22/202         Image: Search Parking States 1/22/202       Image: Search Parking States 1/22/202         Image: Search Parking States 1/22/202       Image: Search Parking States 1/22/202         Image: Search Parking States 1/22/202       Image: Search Parking States 1/22/202         Image: Search Parking States 1/22/202       Image: Search Parking States 1/22/202         Image: Search Parking States 1/22/202                                                                                                    |                     |                                                                                                    |                                            |
| Arter       Date Added*       All Types*       Seen       C         Search Results (1)       Search Results (1)       Wer Training (Starts 1/23/2024)       Wer Training (Starts 1/23/2024)         Wer To be Date Search Results (1)       Wer To added*       Wer To added *       Wer To added *         Image: Search Results (1)       Wer To added *       Wer To added *       Wer To added *         Image: Search Results (1)       Wer To added *       Wer To added *       Wer To added *         Image: Search Results (1)       Wer To added *       Wer To added *       Wer To added *         Image: Search Results (1)       Wer To added *       Wer To added *       Wer To added *         Image: Search Results (1)       Wer To added *       Wer To added *       Wer To added *         Image: Search Results (1)       Wer To added *       Wer To added *       Wer To added *         Image: Search Results (1)       Wer To added *       Wer To added *       Wer To added *         Image: Search (1)       Wer To added *       Wer To added *       Wer To added *         Image: Search (1)       Wer To added *       Wer To added *       Wer To added *         Image: Search (1)       Wer To added *       Wer To added *       Wer To added *         Image: Search (1)       Wer To added *       Wer To a                                                                                                    | Filter b            | by Training Status Sort by Filter by Training Type                                                                                                    | Search by Keyword                          |
| Starch Reads (1)         Image: Starch Reads Starch Training (Starch 1/23/2024)         Image: Starch Reads Starch Registered Training Type: Source         Image: Starch Reads Starch Registered Training Style: Source         Image: Starch Reads Starch Registered Training Style: Source         Image: Starch Reads Starch Registered Training Style: Source         Image: Starch Reads Starch Registered Training Style: Source         Image: Starch Reads Starch Registered Training Style: Source         Image: Starch Reads Starch Registered Training Starch Registered Training Starch Registered Training Starch Registered Training Starch Registered Training Starch Registered Training Starch Registered Training Starch Registered Training Starch Registered Training Starch Registered Starch Registered Training Starch Registered Training                                                                                             | Activ               | ve  Tate Added  All Types  Table Added  Table Added  Tabl | Search Q                                   |
| Build Safety Training (Starts 1/37/024)         Withdraw         Withdraw         Wer Training On the Withdraw Registration page. Please enter the reason for your withdrawal, then slick submit.         Withdraw Registration         If you withdraw your registration for this session, you will immediately be withdrawn from the roster.         Session Details         Event Name:         Location:         Session Withdrawal OPTIONS         Please select a reason         Omments                                                                                                    | Search              | Results (1)                                                                                                    |                                            |
| Withdaw         Withdaw         Withdaw         Request Exemption                                                                                                    |                     | Basic Safety Training (Starts 1/23/2024)                                                                                                    | View Training D 🔻                          |
| We training betalls         Report Exemption                                                                                                    |                     | <b>1</b>                                                                                                    | Withdraw                                   |
| This will open the Withdraw Registration page. Please enter the reason for your withdrawal, then slick submit.          Withdraw Registration         If you withdraw your registration for this session, you will immediately be withdrawn from the roster.         Session Debils         Event Name:         Date / Time:         Date / Time:         Date / Time:         Continents                                                                                                    |                     |                                                                                                    | View Training Details<br>Bequest Exemption |
| This will open the Withdraw Registration page. Please enter the reason for your withdrawal, then slick submit.          Withdraw Registration         If you withdraw your registration for this session, you will immediately be withdrawn from the roster.         Session Details         Event Name:         Date / Time:         Contine:         SESSION WITHDRAWAL OPTIONS         Prease select a reason         Comments                                                                                                    |                     |                                                                                                    | Request Exemption                          |
| This will open the Withdraw Registration page. Please enter the reason for your withdrawal, then slick submit.          Withdraw Registration         If you withdraw your registration for this session, you will immediately be withdrawn from the roster.         Session Details         Event Name:         Date / Time:         Location:         SESSION WITHDRAWAL OPTIONS         Please select a reason         Comments                                                                                                    |                     |                                                                                                    |                                            |
| This will open the Withdraw Registration page. Please enter the reason for your withdrawal, then slick submit.          Withdraw Registration         If you withdraw your registration for this session, you will immediately be withdrawn from the roster.         Session Details         Event Name:         Location:         SESSION WITHDRAWAL OPTIONS         Please select a reason         Comments                                                                                                    |                     |                                                                                                    |                                            |
| This will open the Withdraw Registration page. Please enter the reason for your withdrawal, then slick <i>submit</i> .  Withdraw Registration  If you withdraw your registration for this session, you will immediately be withdrawn from the roster.  Session Details  Event Name: Date / Time: Location:  SESSION WITHDRAWAL OPTIONS  Flesse select a reason Comments                                                                                                    |                     |                                                                                                    |                                            |
| This will open the Withdraw Registration page. Please enter the reason for your withdrawal, then slick submit.          Withdraw Registration         If you withdraw your registration for this session, you will immediately be withdrawn from the roster.         Session Details         Event Name:         Date / Time:         Location:         Yess select a reason         Comments                                                                                                    |                     |                                                                                                    |                                            |
| This will open the Withdraw Registration page. Please enter the reason for your withdrawal, then slick submit.          Withdraw Registration         If you withdraw your registration for this session, you will immediately be withdrawn from the roster.         Session Details         Event Name:         Date / Time:         Location:         Vert Name:         Comments                                                                                                    |                     |                                                                                                    |                                            |
| This will open the Withdraw Registration page. Please enter the reason for your withdrawal, then slick submit.          Withdraw Registration         If you withdraw your registration for this session, you will immediately be withdrawn from the roster.         Session Details         Event Name:         Date / Time:         Location:         SESSION WITHDRAWAL OPTIONS         Please select a reason         Comments                                                                                                    |                     |                                                                                                    |                                            |
| This will open the Withdraw Registration page. Please enter the reason for your withdrawal, then slick submit.          Withdraw Registration         If you withdraw your registration for this session, you will immediately be withdrawn from the roster.         Session Details         Event Name:         Date / Time:         Location:         SESSION WITHDRAWAL OPTIONS         Please select a reason                                                                                                    |                     |                                                                                                    |                                            |
| Event Name:<br>Date / Time:<br>Location:<br>SESSION WITHDRAWAL OPTIONS<br>Please select a reason v<br>Comments                                                                                                    | Witho<br>If you wit | draw Registration<br>thdraw your registration for this session, you will immediately be withdrawn from the roster.<br>on Details                                                                                                    |                                            |
| SESSION WITHDRAWAL OPTIONS Please select a reason Comments                                                                                                    | Eve<br>Da           | ent Name:<br>ate / Time:<br>Location:                                                                                                    |                                            |
| Please select a reason       Comments                                                                                                    | SES                 | SSION WITHDRAWAL OPTIONS                                                                                                    |                                            |
| Comments                                                                                                    | Please              | e select a reason                                                                                                    |                                            |
|                                                                                                    | Comm                | nents                                                                                                    |                                            |
|                                                                                                    |                     |                                                                                                    |                                            |
| Submit Cancel                                                                                                    | Submi               | it Cancel                                                                                                    |                                            |

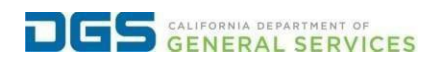

## External Users - Request to Withdraw from a Course

|                                    | Here you can                                                                  | elcome to your Transcri                         | pt<br>pleted learning                     |
|------------------------------------|-------------------------------------------------------------------------------|-------------------------------------------------|-------------------------------------------|
| K                                  | Change Active to Completed to view y                                          | ur Completed learning, and change Completed to  | Active to view your In Progress learning. |
| Filter by Training Statu<br>Active | Sort by Filter by Training T<br>Date Added  All Types                         | гре<br>•                                        | Search by Keyword                         |
| Search Results (1)                 | Learn (How to Thrive this Holiday<br>He Date Status : Withdrawn Training Type | Season) (Starts 11/15/2023 12:00 PM)<br>Session | Select Sessio                             |